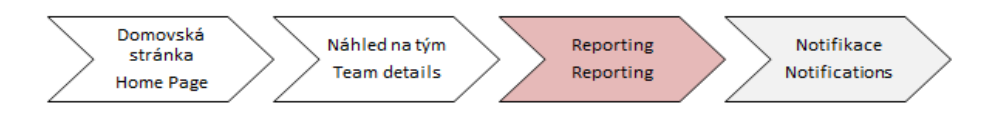

## Learning Management System

## Instructions for Reporting

In "My Team" section go to "Manager Links".

**1** Manager links – you can create reports and other useful functions via "reports" button.

Full range of manager links funcionalities will be explained after Instructor-led trainings launch.

| 🏠 Learning                                   |                                |                |                                                                                    |                                                           |                                                                    |                                                        | Q Hledat akce nebo os                                            |  |
|----------------------------------------------|--------------------------------|----------------|------------------------------------------------------------------------------------|-----------------------------------------------------------|--------------------------------------------------------------------|--------------------------------------------------------|------------------------------------------------------------------|--|
| My Learning                                  | My Team                        |                |                                                                                    |                                                           |                                                                    |                                                        |                                                                  |  |
| Q Search                                     |                                | Learning Plan: | Anna jsem Fialová                                                                  | E                                                         | Sort By Date   Priority                                            | <b>⊽</b> Filter                                        | Find Learning                                                    |  |
| Anna jso                                     | em Fialová 🚦                   | Keyword Q      | Course name or ID                                                                  | Select All                                                | All Assignment Types                                               | •                                                      | Q, Find Learning Go                                              |  |
| Zato Ne<br>O<br>Jana Vč<br>O<br>Vajíčko<br>O | můžu i<br>ierejší i<br>Žluté i | ~ OVERDUE      | 169 DAYS OVERDUE  <br>OI_CZ_Hadar<br>ONLINE OI_CZ_Hadan<br>Part of OI_EN_CZ_Had    | REQUIRED<br>Na<br>ka rev.2 6/11/2019<br>Janka             | YOU HAVE UNMET PRE                                                 | YOU HAVE UNMET PRE V<br>Manager Links<br>Assign/Remove |                                                                  |  |
|                                              |                                | <b>.</b>       | 169 DAYS OVERDUE  <br>OI_CZ_Hančii<br>ONLINE OI_EN_Hanka<br>Part of Hankas_pitchfo | REQUIRED<br>ny_vidle<br>Is_pitchfork rev.2 6/9/2019<br>rk | OUIRED YOU HAVE UNMET PRE V<br>/_vidle<br>pitchfork rev 2 6/9/2019 |                                                        | Register/Withdraw Employees<br>Approvals<br>Dashboard<br>Reports |  |
|                                              |                                |                | 169 DAYS OVERDUE  <br>OI_EN_Hadar<br>ONLINE OI_EN_Hadar<br>Part of OI_EN_C7_Hac    | REQUIRED<br>1ka<br>Ika rev.2 6/11/2019<br>Janka           | YOU HAVE UNMET PRE                                                 | ~                                                      |                                                                  |  |

After that click on **"Learning history"** reports.

| ← Back<br>Reports                                                                        | 1 – Manager links (reports) |  |  |  |  |
|------------------------------------------------------------------------------------------|-----------------------------|--|--|--|--|
|                                                                                          |                             |  |  |  |  |
| Select a Report from the list below to run a report for yourself or your direct reports. |                             |  |  |  |  |
| Report Name                                                                              |                             |  |  |  |  |
| > Item Requests                                                                          |                             |  |  |  |  |
| > Item Status                                                                            |                             |  |  |  |  |
| > Learning History                                                                       |                             |  |  |  |  |
| > Learning Plan                                                                          |                             |  |  |  |  |
|                                                                                          |                             |  |  |  |  |

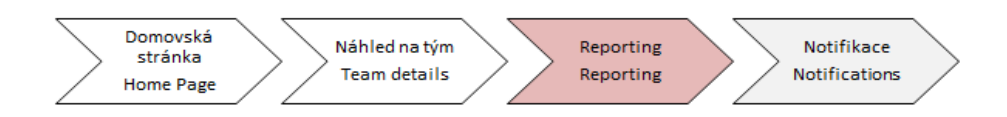

You get 2 options: "Learning history" and "Learning history (CSV)" reports.

- 1. If you would like to have *overview report*, please choose first option.
- 2. If you want *editable report*, please choose second option (in CSV format of MS Excel).

| ← Back                                                                                   | 1 – Manager links (reports) |  |  |  |  |  |
|------------------------------------------------------------------------------------------|-----------------------------|--|--|--|--|--|
| Reports                                                                                  | <b>*</b>                    |  |  |  |  |  |
|                                                                                          |                             |  |  |  |  |  |
| Select a Report from the list below to run a report for yourself or your direct reports. |                             |  |  |  |  |  |
| Report Name                                                                              |                             |  |  |  |  |  |
| > Item Requests                                                                          |                             |  |  |  |  |  |
| > Item Status                                                                            |                             |  |  |  |  |  |
| ✓ Learning History                                                                       |                             |  |  |  |  |  |
| Learning History                                                                         |                             |  |  |  |  |  |
| Learning History (CSV)                                                                   |                             |  |  |  |  |  |
| > Learning Plan                                                                          |                             |  |  |  |  |  |
|                                                                                          |                             |  |  |  |  |  |

Now dialog window with possible specification of current report is displayed.

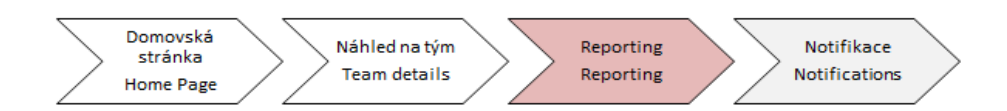

In "User" section you can choose from 4 options:

- For your own learning history report, please choose "Self"
- For learning history report of your direct reports, please choose "Direct reports"
- For learning history report of all subordinates, please choose "All direct reports"
- If you want to get your own learning history + all subordinates learning history report, choose **"all"**

You have to specify from which date you would like to have learning history.

If you want to see subordinates ID, uncheck **"Mask user IDs"**. After these steps, remains to click on **"Run report"**.

| ← Back<br>Reports                    | 1 – Manager links (reports)                                                                                                    |  |  |  |  |  |
|--------------------------------------|----------------------------------------------------------------------------------------------------|--|--|--|--|--|
|                                      |                                                                                                    |  |  |  |  |  |
| Run Learning History (CS\            | 0                                                                                                    |  |  |  |  |  |
| User:                                | <ul> <li>Self</li> <li>Direct Reports</li> <li>All Direct Reports</li> <li>All</li> <li>Include Alternate Direct Reports</li> </ul> |  |  |  |  |  |
| Report Destination:                  | Local File  CSV  Comma (,)  V                                                                                                    |  |  |  |  |  |
| Report Format:                       |                                                                                                    |  |  |  |  |  |
| CSV Report Delimiter:                |                                                                                                    |  |  |  |  |  |
|                                      | ☑ Mask User IDs                                                                                                    |  |  |  |  |  |
| Completed Date From:<br>(MM/DD/YYYY) |                                                                                                    |  |  |  |  |  |
| Completed Date To:<br>(MM/DD/YYYY)   |                                                                                                    |  |  |  |  |  |
| Report Type:                         | 🖲 Summary 🔘 Detail                                                                                                    |  |  |  |  |  |
| Include:                             | ◎ Item Events ◎ External Events ◎ Program Events ● All                                                                              |  |  |  |  |  |
| Print Comments:                      | ○ Yes ● No<br>Reset Run Report                                                                                                    |  |  |  |  |  |

After **"Run Report"** you get your report in one of forms on screen below.

| In hea             | adlines                                                                   | vou w         | /ill see c         | ourse                                 | ID. name of o          | course.                         | completi         | on date and                  | its sta <mark></mark> ⁺ |                         |                                        |
|--------------------|---------------------------------------------------------------------------|---------------|--------------------|---------------------------------------|------------------------|---------------------------------|------------------|------------------------------|-------------------------|-------------------------|----------------------------------------|
| User               |                                                                           | ,             |                    |                                       | ,                      | ,                               |                  |                              |                         | 1 –                     | Manager links (reports)                |
| User ID :          |                                                                           |               | *****              |                                       |                        |                                 | Name :           | Ν                            | loudrý, Josef           |                         |                                        |
| Item Ev            | vents                                                                     |               |                    |                                       |                        |                                 |                  |                              |                         |                         |                                        |
| Entity ID          |                                                                           |               |                    | Entity                                | Title                  | Scheduled Offer                 | ing ID           | Completion Date              | Grade                   |                         | Status                                 |
| ONLINE             | OI_ESDNH (Rev                                                             | 1 - 5/17/2019 | 03:54 PM Europe/Pi | rague) ESD N                          | NH Training in English |                                 |                  | 6/10/2019 02:30 PM Europe/Pr | rague                   |                         | Online Course Completed                |
| ONLINE<br>Europe/F | ONLINE HOZ_ForkLiftTruckRep (Rev 1 - 5/17/2019 03:54 PM<br>Europe/Prague) |               | M Obsał<br>licenc  | n skoleni ridicu VZV - opakovane<br>e |                        | 5/7/2018 02:30 PM Europe/Prague |                  | gue                          |                         | Online Course Completed |                                        |
|                    |                                                                           |               |                    |                                       |                        |                                 |                  |                              |                         | 1 – N                   | Manager links (reports)                |
| User ID            | Last Name                                                                 | First Name    | Middle name        | Item Type                             | Entity ID              | Entity Type                     | Item Revision No | Imber Item Revision Da       | te                      |                         | Entity Title                           |
| *******            | Marný                                                                     | Tomáš         |                    | COURSE                                | C_Hančiny_vidle        | Item                            |                  | 1 6/9/2019 02:17 P           | M Europe/Pr             | ague                    | C_Hančiny_vidle                        |
| *****              | Marný                                                                     | Tomáš         |                    | COURSE                                | HOZ_DrivingLicence     | Item                            |                  | 1 7/1/2019 07:12 A           | M Europe/Pi             | rague                   | Driving in the Czech Republic Training |